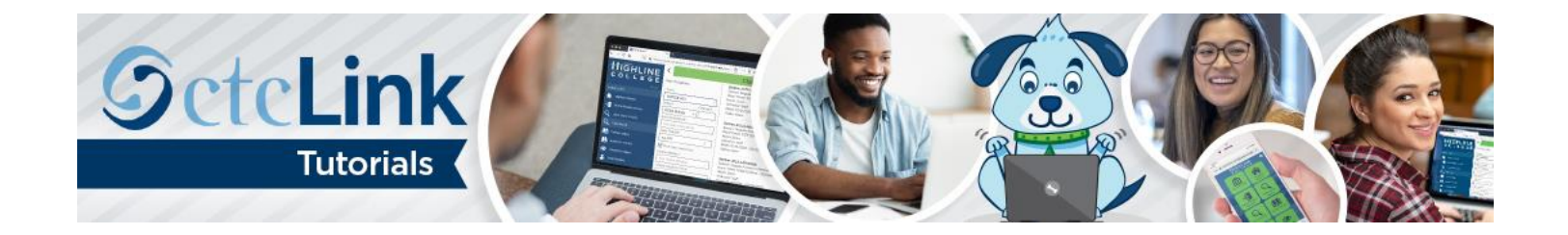

# How to Enroll in Classes

This guide will show you how to search for and enroll in classes. You will have the option of enrolling in a class or saving it to your Shopping Cart to enroll later. Contact the <u>Highline ITS Help Desk</u> if you have problems with sign-in credentials, usernames, passwords or student ID numbers.

## Directions

### Part 1: Enroll by Class Search to Shopping Cart

1. Go to Student Homepage. Select the Manage Classes tile.

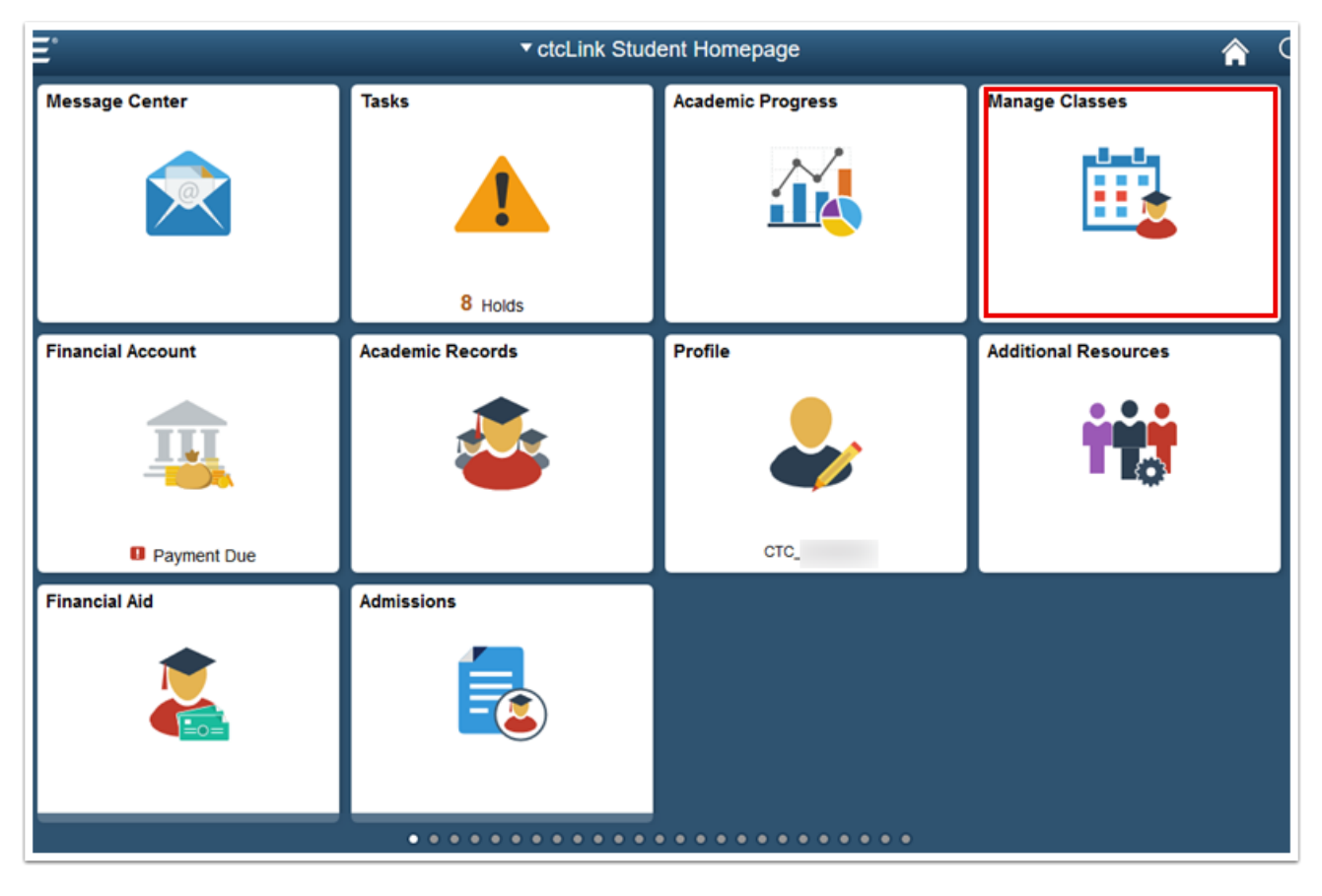

- 2. A menu will display on the left. Select the Class Search and Enroll link. If multiple terms are available, a list of colleges and terms will display.
- **3.** Select the college and term for enrollment (if applicable).

| CtcLink Student Homepage  | Select a Value                      |
|---------------------------|-------------------------------------|
| 📩 View My Classes         | Terms prior to WINTER 2021          |
|                           | Terms on or after WINTER 2021       |
|                           | WINTER 2021                         |
| 😽 Enrollment Dates        | Olympic College                     |
| Class Search and Enroll   | WINTER 2021                         |
| Class Search and Enroll   | Pierce College                      |
| Enroll by My Requirements | WINTER 2021 Seattle Central College |
|                           |                                     |
| Shopping Cart             | South Seattle College               |
| Brop Classes              | WINTER 2021                         |
|                           | Spokane Falls Community College     |
| Update Classes            | WINTER 2021                         |
| 쿹 Swap Classes            | Tacoma Community College            |
|                           | WINTER 2021                         |
| Erowse Course Catalog     |                                     |
| 📑 Planner                 | WINTER 2021 Peninsula College       |
|                           |                                     |
|                           | Highline College                    |
|                           | SPRING 2021                         |

- 4. The Class Search and Enroll page will display. You can search using the following options:
  - **Keyword:** Input words that may be found in the course and class descriptions, subject or class topics.
  - **Favorites:** Displays courses added to favorites from previous schedule searches.
  - **Recently Viewed:** Displays classes recently viewed in Class Search.
  - Additional ways to search: Allows users to search by subject, catalog number and/or instructor. We'll choose this method for this example.
- 5. Click the Additional ways to search link.

| CtcLink Student Homepage               | Class Search and Enroll   |
|----------------------------------------|---------------------------|
| WINTER 2021<br>Highline College Change |                           |
| Tiew My Classes                        | Search For Classes 1      |
| Tiew My Exam Schedule                  | Additional ways to search |
| Chrollment Dates                       | ▶ Favorites               |
| <b>Q</b> Class Search and Enroll       | ► Recently Viewed         |
| Enroll by My Requirements              |                           |
| Ƴ₩ Shopping Cart                       |                           |
| Drop Classes                           |                           |
| Update Classes                         |                           |
| Nwap Classes                           |                           |
| E Browse Course Catalog                |                           |
| E Planner                              |                           |

- 6. Use the drop-down menus to search by Available Subjects, Catalog Number or Instructor Last Name.
- 7. Click the Search button.

| English<br>Catalog Number<br>contains value 🗸 |
|-----------------------------------------------|
| Catalog Number<br>contains value              |
| contains value 🐱                              |
|                                               |
|                                               |
| nstructor Last Name                           |
| asstsing word w                               |
| contains word 👻                               |

- 8. The Class Search Results page will display. Note: More filters are available in the left menu to help you limit results.
- 9. Select the right arrow [>] at the end of the row to view all available class options.

| Class Search            |                                                            | Class Search Results |
|-------------------------|------------------------------------------------------------|----------------------|
| ✓ Class Status          | View Search Results                                        |                      |
| Open Classes Only       | 3 Courses with keyword English                             |                      |
| - Course Career         |                                                            |                      |
| C Academic Career       | ENGL 97<br>English Express<br>1 Glass Orton Available      | ×                    |
| - Subject               | NA STREET                                                  |                      |
| C ENGL / ENGL-English   | ENGL& 101                                                  |                      |
| 🗆 ENGL& / ENGL&-English | English Composition I<br>22 Class Options Available        |                      |
| HS / HS-High School     |                                                            |                      |
| - Number of Units       | HS 36<br>High School English 4<br>1 Direc Output (unitable |                      |
| 🗆 5 Units               | 1 Gass Option Available                                    |                      |
| 0 6 - 11 Units          |                                                            |                      |
| - Location              |                                                            |                      |
| C Main Campus           |                                                            |                      |

10. The Course Information page will display. In the Class column, click the class link to view class details and information.

| Class Search Results            |                        |            |                          | Course                               | Information             |                 |        |            | 7 🏫             | : :      | ø     |
|---------------------------------|------------------------|------------|--------------------------|--------------------------------------|-------------------------|-----------------|--------|------------|-----------------|----------|-------|
| WINTER 2021<br>Highline College |                        |            |                          |                                      |                         |                 |        |            |                 |          |       |
| View My Classes                 | ENGL&                  | 101        |                          |                                      |                         |                 |        |            |                 |          |       |
| View My Exam Schedule           | English C              | omposition | n I                      |                                      |                         |                 |        |            |                 |          |       |
| Enrollment Dates                | Cours                  | e Inform   | ation                    |                                      |                         |                 |        |            |                 |          |       |
| Q Class Search and Enroll       | ✓ Class<br>Select a cl | Selectio   | n<br>• 🛈                 |                                      |                         |                 |        |            | Selected Filter | s 22 opt | tions |
| Final by My Requirements        | Option                 | Status     | Session                  | Class                                | Meeting Dates           | Days and Times  | Room   | Instructor | Seats           |          |       |
| Shopping Cart                   | 1                      | Open       | Regular Academic Session | LEC - Section YCF1 - Class Nbr 12470 | 01/11/2021 - 03/26/2021 | To be announced | Online | Staff      | Open Seats 25   | of 25    | >     |
| Drop Classes                    | 2                      | Open       | Regular Academic Session | LEC - Section YCF2 - Class Nbr 12471 | 01/11/2021 - 03/26/2021 | To be announced | Online | Staff      | Open Seats 25   | of 25    | >     |
| Update Classes                  | 3                      | Open       | Regular Academic Session | LEC - Section YCF3 - Class Nbr 12472 | 01/11/2021 - 03/26/2021 | To be announced | Online | Staff      | Open Seats 25   | of 25    | >     |
| hood '                          | 4                      | Open       | Regular Academic Session | LEC - Section YCF4 - Class Nbr 12473 | 01/11/2021 - 03/26/2021 | To be announced | Online | Staff      | Open Seats 25   | of 25    | >     |
| ntering Swap Classes            | 5                      | Open       | Regular Academic Session | LEC - Section YCF5 - Class Nbr 12474 | 01/11/2021 - 03/26/2021 | To be announced | Online | Staff      | Open Seats 25   | of 25    | >     |
| E Browse Course Catalog         | 6                      | Open       | Regular Academic Session | LEC - Section YCF6 - Class Nbr 12475 | 01/11/2021 - 03/26/2021 | To be announced | Online | Staff      | Open Seats 25   | of 25    | >     |
| Planner                         | 7                      | Open       | Regular Academic Session | LEC - Section YCF7 - Class Nbr 12476 | 01/11/2021 - 03/26/2021 | To be announced | Online | Staff      | Open Seats 25   | of 25    | >     |

- **11.** The **Class Information** page will display.
- **12.** Use the tabs to view additional details about the class.
- **13.** Click the **[X]** on the top right to close **Class Information**, returning you to the **Course Information** list.

|                         | Class Inform                              | ation                      |                    |
|-------------------------|-------------------------------------------|----------------------------|--------------------|
| Meeting Information     | Enrollment Information                    | Class Details              | Class Availability |
| ENGL& 101 English Co    | mposition I                               |                            |                    |
| LEC - Section YCF1 - Cl | ass Nbr 12470                             |                            | Status : Open      |
| No Enrollment Requireme | nts                                       |                            |                    |
| No Class Notes          |                                           |                            |                    |
| Class Attributes 1      | Highline Defined Attributes 1 - Meets: Co | nmunications Requirement   |                    |
| Class Attributes 2      | Highline Defined Attributes 2 - Meets: Co | nmunications Reg Prof Tech |                    |

#### **14.** Select the **right arrow** [>] at the end of the row to enroll in that class section.

| Class Search Results             |                        |            |                          | Course                               | Information             |                 |        |            | 🏫 🏲 : 🤇                     |
|----------------------------------|------------------------|------------|--------------------------|--------------------------------------|-------------------------|-----------------|--------|------------|-----------------------------|
| WINTER 2021<br>Highline College  |                        |            |                          |                                      |                         |                 |        |            |                             |
| Tiew My Classes                  | ENGL&                  | 101        |                          |                                      |                         |                 |        |            |                             |
| Two Wew My Exam Schedule         | English C              | compositio | n I                      |                                      |                         |                 |        |            |                             |
| Carter Enrollment Dates          | Cours                  | e Inform   | ation                    |                                      |                         |                 |        |            |                             |
| <b>Q</b> Class Search and Enroll | ✓ Class<br>Select a cl | Selectio   | n 🛈                      |                                      |                         |                 |        |            | Selected Filters 22 options |
| Enroll by My Requirements        | Option                 | Status     | Session                  | Class                                | Meeting Dates           | Days and Times  | Room   | Instructor | Seats                       |
| Shopping Cart                    | 1                      | Open       | Regular Academic Session | LEC - Section YCF1 - Class Nbr 12470 | 01/11/2021 - 03/26/2021 | To be announced | Online | Staff      | Open Seats 25 of 25         |
| Drop Classes                     | 2                      | Open       | Regular Academic Session | LEC - Section YCF2 - Class Nbr 12471 | 01/11/2021 - 03/26/2021 | To be announced | Online | Staff      | Open Seats 25 of 25         |
|                                  | 3                      | Open       | Regular Academic Session | LEC - Section YCF3 - Class Nbr 12472 | 01/11/2021 - 03/26/2021 | To be announced | Online | Staff      | Open Seats 25 of 25         |
| Update Classes                   | 4                      | Open       | Regular Academic Session | LEC - Section YCF4 - Class Nbr 12473 | 01/11/2021 - 03/26/2021 | To be announced | Online | Staff      | Open Seats 25 of 25         |
| 韋 Swap Classes                   | 5                      | Open       | Regular Academic Session | LEC - Section YCF5 - Class Nbr 12474 | 01/11/2021 - 03/26/2021 | To be announced | Online | Staff      | Open Seats 25 of 25         |
| 🛃 Browse Course Catalog          | 6                      | Open       | Regular Academic Session | LEC - Section YCF6 - Class Nbr 12475 | 01/11/2021 - 03/26/2021 | To be announced | Online | Staff      | Open Seats 25 of 25         |
| 🔁 Planner                        | 7                      | Open       | Regular Academic Session | LEC - Section YCF7 - Class Nbr 12476 | 01/11/2021 - 03/26/2021 | To be announced | Online | Staff      | Open Seats 25 of 25         |

- **15.** The **Class Search and Enroll** guide will display, beginning with **Step 1: Review Class Selection**.
- **16.** Click the **Next** button at the top right of the page.

| × Exit                                             |                                                   | Class Search and         | d Enroll                |                                   | : ۲                 |
|----------------------------------------------------|---------------------------------------------------|--------------------------|-------------------------|-----------------------------------|---------------------|
| WINTER 2021<br>Academic Career<br>Highline College |                                                   |                          |                         |                                   | Next >              |
| 1 Review Class Selection<br>Complete               | Step 1 of 4: Review Class Selec                   | tion                     |                         |                                   |                     |
| 2 Review Class Preferences<br>In Progress          | You have selected ENGL& 101 English Composition I |                          |                         |                                   |                     |
| 3 Enroll or Add to Cart<br>Not Started             | Class                                             | Session                  | Meeting Dates           | Days and Times                    | Seats               |
| 4 Review and Submit<br>Not Started                 | LEC - Section ACF2 - Class Nbr 12859              | Regular Academic Session | 01/11/2021 - 03/26/2021 | Monday Wednesday 8:00AM to 8:50AM | Open Seats 24 of 25 |

- 17. The Step 2: Review Class Preferences page will display.
- **18.** Input waitlist preference or permission number (if applicable) and click the **Accept** button.

| × Exit                                             | Class Search and Enroll                                                        | ۲   ۲    |
|----------------------------------------------------|--------------------------------------------------------------------------------|----------|
|                                                    |                                                                                | Previous |
| WINTER 2021<br>Academic Career<br>Highline College |                                                                                |          |
| 1 Review Class Selection<br>Complete               | Step 2 of 4: Review Class Preferences                                          | Accept   |
| 2 Review Class Preferences<br>In Progress          | ENGL& 101 English Composition I<br>LEC - Section ACF2 - Class Nbr 12859 - Open |          |
| 3 Enroll or Add to Cart<br>Not Started             | Permission Number 👔                                                            |          |
| 4 Review and Submit<br>Not Started                 |                                                                                |          |

- 19. The Step 3: Enroll or Add to Cart page will display.
- **20.** Here you have two options. Select **Enroll** to process the enrollment for the individual class or select **Add to Shopping Cart**, which will allow you to search for additional classes prior to enrollment.
- **21.** Click the **Next** button at the top right of the page.

| × Exit                                 | Class Search and Enroll                                       |                                | ₹   :  |
|----------------------------------------|---------------------------------------------------------------|--------------------------------|--------|
| WINTER 2021                            |                                                               | <previous< pre=""></previous<> | Next > |
| Academic Career<br>Highline College    |                                                               |                                |        |
| 1 Review Class Selection<br>Complete   | Step 3 of 4: Enroll or Add to Cart                            |                                |        |
| 2 Review Class Preferences<br>Complete | Do you wish to enroll or add the class to your Shopping Cart? |                                |        |
| 3 Enroll or Add to Cart<br>Visited     | Add to Shopping Cart                                          |                                |        |
| 4 Review and Submit<br>Not Started     |                                                               |                                |        |

- 22. The Step 4: Review and Submit page will display.
- **23.** Click the **Submit** button.

| × Exit                                             |                                                                             | Class Search and         | d Enroll                |                                   | ₩ 🗧                 |
|----------------------------------------------------|-----------------------------------------------------------------------------|--------------------------|-------------------------|-----------------------------------|---------------------|
|                                                    |                                                                             |                          |                         |                                   | < Previous          |
| WINTER 2021<br>Academic Career<br>Highline College |                                                                             |                          |                         |                                   |                     |
| 1 Review Class Selection<br>Complete               | Step 4 of 4: Review and Submit                                              | t                        |                         |                                   | Submit              |
| 2 Review Class Preferences<br>Complete             | You have selected to add to your shoppin<br>ENGL& 101 English Composition I | g cart                   |                         |                                   |                     |
| 2 Enroll or Add to Cart                            | Class                                                                       | Session                  | Meeting Dates           | Days and Times                    | Seats               |
| Complete                                           | LEC - Section ACF2 - Class Nbr 12859                                        | Regular Academic Session | 01/11/2021 - 03/26/2021 | Monday Wednesday 8:00AM to 8:50AM | Open Seats 24 of 25 |
| 4 Review and Submit<br>Visited                     |                                                                             |                          |                         |                                   |                     |

**24.** A confirmation message box will display. Click **Yes** to confirm submission.

| Class     Are you sure you want to submit?     es     Days and Times       LEC - Section ACF2 - Class Nbr 12859     Yes     No     03/26/2021     Monday Wednesday 8:00/ | You have selected to add to your shopping | cart                             |            |                  |       |
|----------------------------------------------------------------------------------------------------|-------------------------------------------|----------------------------------|------------|------------------|-------|
| EC - Section ACF2 - Class Nbr 12859 03/26/2021 Monday Wednesday 8:00/                                                                                                    | Class                                     | Are you sure you want to submit? | es         | Days and Times   |       |
|                                                                                                    | LEC - Section ACF2 - Class Nbr 12859      | Yes No                           | 03/26/2021 | Monday Wednesday | 8:00/ |

**25.** A message bar at the top of the page will confirm the class has been added. Or, an error message will display. Typical errors include not meeting an enrollment requirement, a time conflict and full class.

| C ctcLink Student Homepage                         | Confirmation                                |
|----------------------------------------------------|---------------------------------------------|
| WINTER 2021<br>Academic Career<br>Highline College |                                             |
| View My Classes                                    | ENGL& 101 - English Composition I           |
| Tiew My Exam Schedule                              | Class has been added to your Shopping Cart. |
| Enrollment Dates                                   | Return to Keyword Search Page               |
| Q Class Search and Enroll                          |                                             |
| Enroll by My Requirements                          |                                             |
| Shopping Cart                                      |                                             |
| Drop Classes                                       |                                             |

- **26.** Your classes have been added to your **Shopping Cart**.
- 27. If you want to add more classes, click the Return to Keyword Search Page link and go back to step 4.
- **28.** If you are ready to enroll in your classes, go to part 2.

## Part 2: Enroll in Classes from Shopping Cart

29. Go to Student Homepage. Select the Manage Classes tile.

| Ξ*                | ▼ ctcLink Stud            | ent Homepage              | â (                  |
|-------------------|---------------------------|---------------------------|----------------------|
| Message Center    | Tasks                     | Academic Progress         | Manage Classes       |
| Financial Account | Academic Records          | Profile                   | Additional Resources |
| Financial Aid     | Admissions                |                           |                      |
|                   | • • • • • • • • • • • • • | • • • • • • • • • • • • • |                      |

**30.** The View My Classes page will display.

#### **31.** Select Shopping Cart.

**32.** Select a college and term for enrollment, if applicable.

| < ctcLink Student Homepage |                                | Select a Value |
|----------------------------|--------------------------------|----------------|
| View My Classes            | WINTER 2021<br>Academic Career |                |
| View My Exam Schedule      | South Seattle College          |                |
| Enrollment Dates           | WINTER 2021<br>Academic Career |                |
| Q Class Search and Enroll  | Highline College               |                |
| Enroll by My Requirements  |                                |                |
| W Shopping Cart            |                                |                |
| Brop Classes               |                                |                |
| 📝 Update Classes           |                                |                |
| a Swap Classes             |                                |                |
| Browse Course Catalog      |                                |                |
| 🚞 Planner                  |                                |                |

#### **33.** The **Shopping Cart** page will display.

| CtcLink Student Homepage                           |         |              | s                                    | Shopping Cart                      |                                |                                      |      |            |       | Â                      |                    | ۲    |
|----------------------------------------------------|---------|--------------|--------------------------------------|------------------------------------|--------------------------------|--------------------------------------|------|------------|-------|------------------------|--------------------|------|
| WINTER 2021<br>Academic Career<br>Highline College |         |              |                                      |                                    |                                |                                      |      |            |       |                        |                    |      |
| View My Classes                                    |         |              |                                      |                                    |                                |                                      |      | Enroll     | D     | elete                  | Valida             | ate  |
| View My Exam Schedule                              | Your Sh | nopping Ca   | rt                                   |                                    |                                |                                      |      |            |       |                        |                    |      |
| TRANSITIES                                         | Select  | Availability | Class                                | Description                        | Session                        | Days and Times                       | Room | Instructor | Units | Seats                  | Preferer           | ices |
| Q Class Search and Enroll                          |         | Open         | LEC - Section ACF2 - Class Nbr 12859 | ENGL& 101 English<br>Composition I | Regular<br>Academic<br>Session | Monday Wednesday<br>8:00AM to 8:50AM | Zoom | L. White   | 5.00  | Open<br>Seats<br>24 of | Change<br>Preferen | ICES |
| Enroll by My Requirements                          |         |              |                                      |                                    |                                |                                      |      |            |       | 20                     |                    |      |
| ừ Shopping Cart                                    | ]       |              |                                      |                                    |                                |                                      |      |            |       |                        |                    |      |
| Brop Classes                                       | [       |              |                                      |                                    |                                |                                      |      |            |       |                        |                    |      |
|                                                    |         |              |                                      |                                    |                                |                                      |      |            |       |                        |                    |      |

**34.** Select the classes in your **Shopping Cart** in which you wish to enroll.

#### **35.** Click the **Enroll** button.

| <pre>&lt; ctcLink Student Homepage</pre>           |                     | s                                    | hopping Cart                       |                                |                                      |      |            |       | ĉ                      | :                  | ۲    |
|----------------------------------------------------|---------------------|--------------------------------------|------------------------------------|--------------------------------|--------------------------------------|------|------------|-------|------------------------|--------------------|------|
| WINTER 2021<br>Academic Career<br>Highline College |                     |                                      |                                    |                                |                                      |      |            |       |                        |                    |      |
| View My Classes                                    |                     |                                      |                                    |                                |                                      |      | Enroll     | D     | elete                  | Valid              | late |
| Tiew My Exam Schedule                              | Your Shopping Ca    | rt                                   |                                    |                                |                                      |      |            |       |                        |                    |      |
| Enrollment Dates                                   | Select Availability | Class                                | Description                        | Session                        | Days and Times                       | Room | Instructor | Units | Seats                  | Prefere            | nces |
| Q Class Search and Enroll                          | Open                | LEC - Section ACF2 - Class Nbr 12859 | ENGL& 101 English<br>Composition I | Regular<br>Academic<br>Session | Monday Wednesday<br>8:00AM to 8:50AM | Zoom | L. White   | 5.00  | Open<br>Seats<br>24 of | Change<br>Preferer | nces |
| Enroll by My Requirements                          |                     |                                      |                                    |                                |                                      |      |            |       | 20                     |                    |      |
| ₩ Shopping Cart                                    |                     |                                      |                                    |                                |                                      |      |            |       |                        |                    |      |
| 5 Drop Classes                                     |                     |                                      |                                    |                                |                                      |      |            |       |                        |                    |      |

- **36.** A confirmation message box will display.
- **37.** Click **Yes** to confirm enrollment.

|         |              | s                                    | hopping Cart                       |                     |                                      |
|---------|--------------|--------------------------------------|------------------------------------|---------------------|--------------------------------------|
|         |              |                                      |                                    |                     |                                      |
|         |              |                                      |                                    |                     |                                      |
|         |              |                                      |                                    |                     |                                      |
| Your Sh | nopping Car  | t                                    |                                    |                     |                                      |
| Select  | Availability | Class                                | Description                        | Session             | Days and Times                       |
|         | Open         | LEC - Section ACF2 - Class Nbr 12859 | ENGL& 101 English<br>Composition I | Regular<br>Academic | Monday Wednesday<br>8:00AM to 8:50AM |
|         |              | Are you                              | sure you want to enroll?           | on                  |                                      |
|         |              |                                      | Yes No                             |                     |                                      |
|         |              |                                      |                                    | -                   |                                      |
|         |              |                                      |                                    |                     |                                      |
|         |              |                                      |                                    |                     |                                      |

**38.** The message box will close and a **Confirmation** page will display. The page will either display enrollment success or errors. Typical errors include prerequisites, prior enrollment, class permission and enrollment hold.

|                                                                                                    | Confirmation                                                                                                    | Â                                                                                                    | Q                                             | :                                    | 0        |
|----------------------------------------------------------------------------------------------------|----------------------------------------------------------------------------------------------------|----------------------------------------------------------------------------------------------------|-----------------------------------------------|--------------------------------------|----------|
| ACCT 101 - Practice<br>Invalid Access to Over<br>Access to Override U<br>Override Class Perm<br>to Override Requisite<br>Time Conflict. User d | al Accounting I<br>erride Class Limit. User does not have access to override class limits. The<br>Init Load. User does not have access to override unit load. The transaction<br>ission. User does not have access to override class permission. The tran<br>s. User does not have access to override requisites. The transaction was<br>oes not have access override time conflicts. The transaction was process | e transaction was processed without the or<br>n was processed without the override.Inval<br>saction was processed without the overrid<br>s processed without the override.Invalid Acc<br>sed without the override. | verride.l<br>id Acce<br>le.Invalio<br>cess to | nvalid<br>ss to<br>d Acce<br>Overrid | ss<br>de |

**39.** Select View My Classes to verify your enrollment.

| WINTER 2021<br>Academic Career<br>Highline College |                        |                       |                 |                    |                                                 |        |   |
|----------------------------------------------------|------------------------|-----------------------|-----------------|--------------------|-------------------------------------------------|--------|---|
| 💳 View My Classes                                  |                        | By Class              |                 |                    | By Date                                         |        |   |
| View My Exam Schedule                              |                        | Show Enrolled Classes | Show V          | Vaitlisted Classes | Show Dropped Classes                            |        |   |
| Enrollment Dates                                   | Printable Page         |                       |                 |                    |                                                 |        |   |
| Q Class Search and Enroll                          | ✓ MATH 81 Introduction | ion to Algebra        |                 |                    |                                                 |        |   |
| Enroll by My Requirements                          | Status                 | Units Grading Basis   | Grade Aca       | idemic Program     | Requirement Designation                         |        |   |
| Tig Shopping Cart                                  | Enrolled               | 5.00 Graded           | Aca             | ademic             |                                                 |        |   |
| 10000                                              | Class                  |                       | Start/End Date  | s                  | Days and Times                                  | Room   |   |
| S Drop Classes                                     | LEC - Section YCF1 -   | Class Nbr 10225       | 01/11/2021 - 03 | /26/2021           | Days: To be Announced<br>Times: To be Announced | Online | > |
| Update Classes                                     | Enrollment Dea         | dlines                |                 |                    |                                                 |        |   |
| 韋 Swap Classes                                     | - BSTEC 112 Profess    | sional Doc Formatting |                 |                    |                                                 |        |   |
| Browse Course Catalog                              |                        | -                     |                 |                    |                                                 |        |   |
| alate au                                           | Status                 | Units Grading Basis   | Grade Aca       | ademic Program     | <b>Requirement Designation</b>                  |        |   |
| Planner                                            | Dropped                | 3.00 Graded           | Ac              | ademic             |                                                 |        |   |

**40.** You are now enrolled in your classes and will be ready to pay tuition.

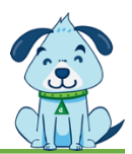